## Creating a Biznet Account

1. Select the 'Create an Account' button to the right of the log-in textboxes.

| Department of<br>ADMINISTRATIVE SERVICES                                                                                                    |       |                        |  |  |  |  |  |
|----------------------------------------------------------------------------------------------------|-------|------------------------|--|--|--|--|--|
| Welcome to the DAS Business Network                                                                                                    |       |                        |  |  |  |  |  |
| The page you requested requires a log-in ID to access the on-line services<br>offered by the Department of Administrative Services.<br>If you do not have a log-in ID, you will need to create one.<br>Please use the button to the right labeled "Create New Account" to proceed. |       |                        |  |  |  |  |  |
| E-Mail<br>Address                                                                                                    |       | Create New Account     |  |  |  |  |  |
| Password                                                                                                    |       | Forgot Password        |  |  |  |  |  |
|                                                                                                    | Login | Resend Activation Link |  |  |  |  |  |
| The Department of Administrative Services - Business Network. <u>Review our Privacy Policy</u><br>Need to contact us? Send e-mail to <u>DAS Web Design</u><br>All State <u>disclaimers and permissions</u> apply.                                                                  |       |                        |  |  |  |  |  |

2. Enter your contact information and click 'Submit'. Use your State of Connecticut email account if you have one.

| Department of<br>ADMINISTRATIVE SERVICES                                                                                                    |               |  |  |  |  |  |
|----------------------------------------------------------------------------------------------------|---------------|--|--|--|--|--|
|                                                                                                    |               |  |  |  |  |  |
| Create Account                                                                                                    |               |  |  |  |  |  |
| Follow directions below to create a new account<br>There are 2 steps to create a DAS Business Account.<br>Step 1 Please enter and confirm your email address and password then click "Submit". This will generate an email with a link to<br>activate your account.<br>Step 2 Click on the link found in your email to activate your account<br>To subscribe for the CT Bidder Notification: <u>Bid Notice Registration</u><br><u>Page Help</u> |               |  |  |  |  |  |
| First Name                                                                                                    |               |  |  |  |  |  |
| Last Name                                                                                                    |               |  |  |  |  |  |
| E-Mail Address                                                                                                    |               |  |  |  |  |  |
| E-Mail Address Confirm                                                                                                    |               |  |  |  |  |  |
| Password                                                                                                    |               |  |  |  |  |  |
| Password Confirm                                                                                                    |               |  |  |  |  |  |
|                                                                                                    | Submit Cancel |  |  |  |  |  |
| The Department of Administrative Services - Business Network. <u>Review our Privacy Policy</u><br>Need to contact us? Send e-mail to <u>DAS Web Design</u><br>All State disclaimers and permissions apply.                                                                                                    |               |  |  |  |  |  |

3. After clicking 'Submit' wait here until you receive e-mail with a link to activate your account.

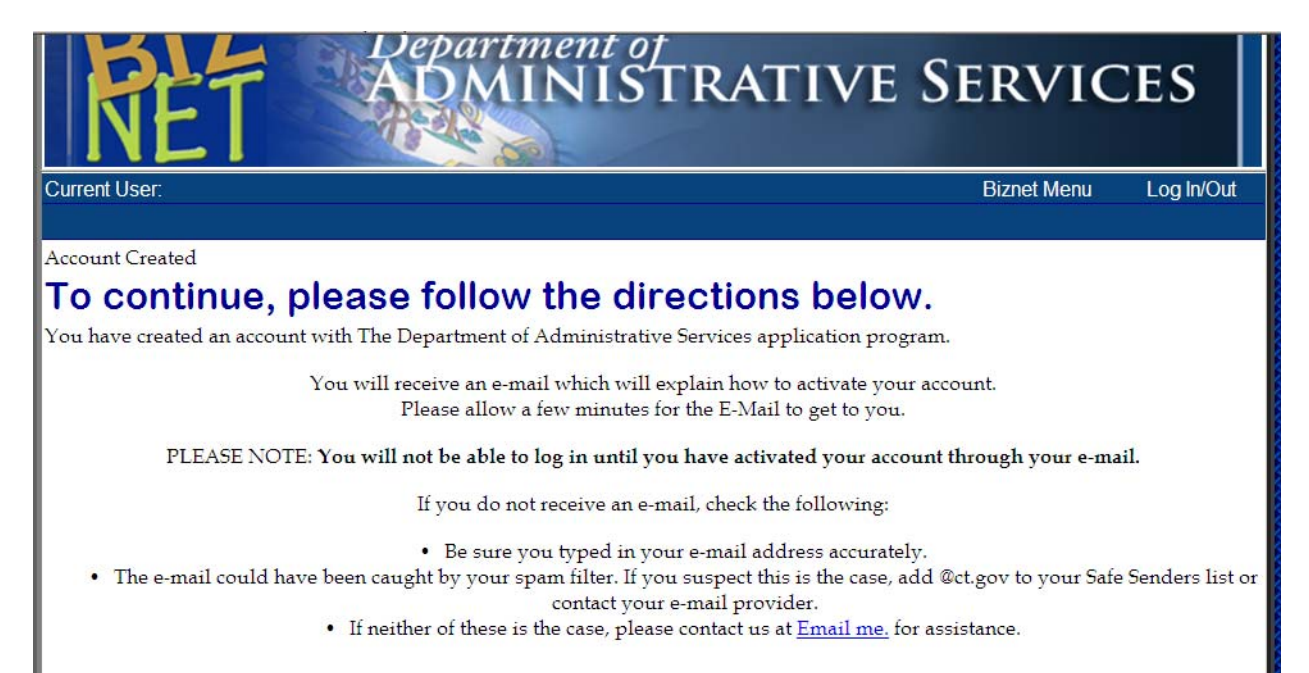

4. After you click the link in the e-mail you will see:

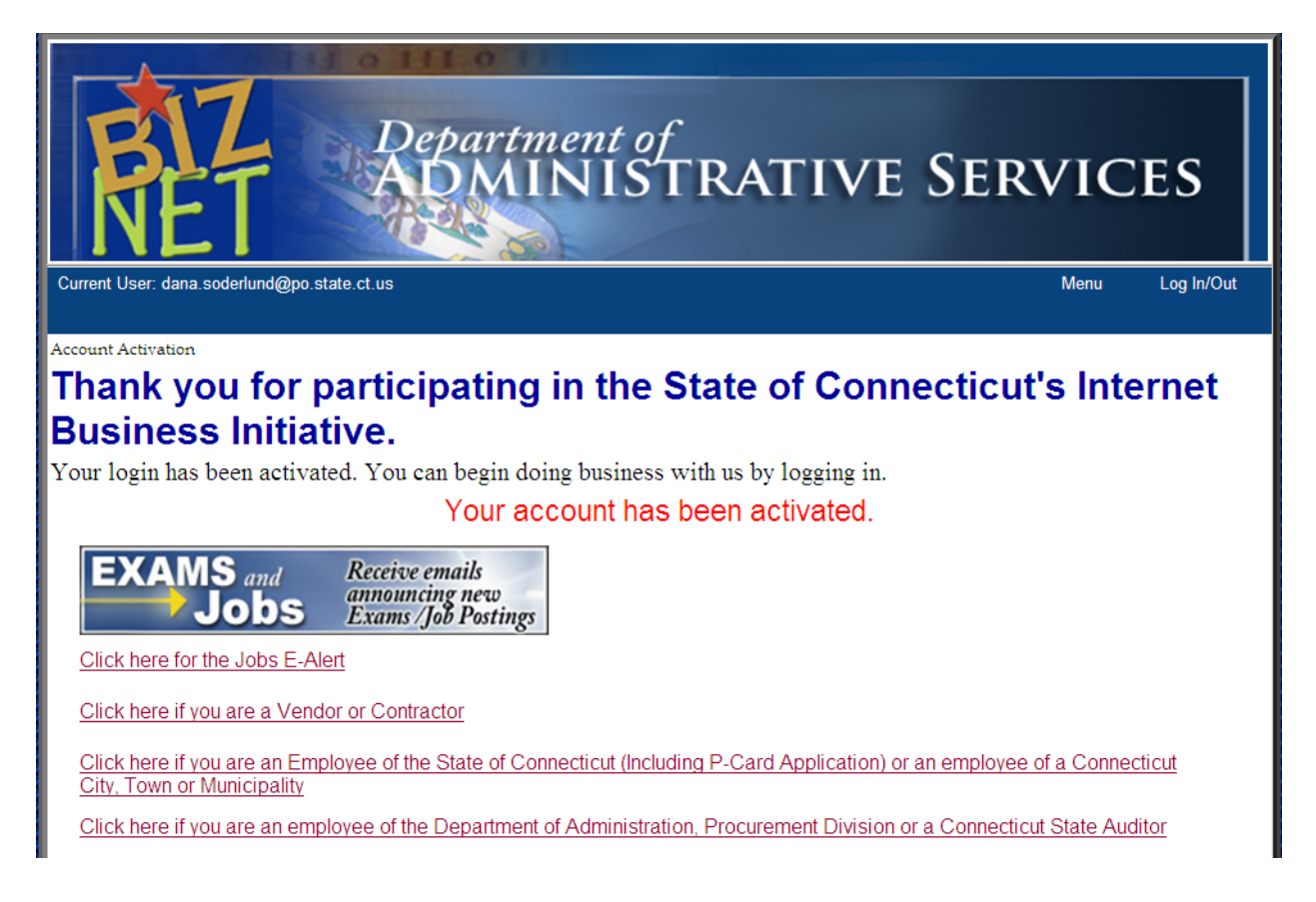

5. Click the relevant link or close the window if none of the above applies to you.

If you are an Employee of the State of CT you will see the screen on the next page.

6. Select Agency for Customer Type and enter your 3 character agency code, NOT your Agency number.

| NET                                                                                                    | ADMINI                                     | 5 I K <i>i</i> | ALIVE S               | ERVIC       | JES        |  |  |  |  |
|----------------------------------------------------------------------------------------------------|--------------------------------------------|----------------|-----------------------|-------------|------------|--|--|--|--|
| Current User:dana.soder                                                                                                    | lund@po.state.ct.us                        |                |                       | Biznet Menu | Log In/Out |  |  |  |  |
|                                                                                                    |                                            |                |                       |             |            |  |  |  |  |
| Customer Information                                                                                                    |                                            |                |                       |             |            |  |  |  |  |
| Enter or Up                                                                                                    | Enter or Update your Customer Information. |                |                       |             |            |  |  |  |  |
| This page is for DAS Customer use only. DAS customers are; All CT State Employees; Cities, Towns, Municipalities in CT; and in some cases Not For Profit Businesses.                                              |                                            |                |                       |             |            |  |  |  |  |
|                                                                                                    |                                            |                |                       |             |            |  |  |  |  |
| This page is NOT for Vendor or Company Information.                                                                                                    |                                            |                |                       |             |            |  |  |  |  |
|                                                                                                    | li you are a vendor                        | or a Comp      | any <u>Click Here</u> |             |            |  |  |  |  |
| Page Help<br>No customer reco                                                                                                    | rd found                                   |                |                       |             |            |  |  |  |  |
| Customer Type                                                                                                    | Agency Ag                                  | ency Code      |                       |             |            |  |  |  |  |
| Agency Name                                                                                                    |                                            |                |                       |             |            |  |  |  |  |
| Address 1                                                                                                    |                                            |                |                       |             |            |  |  |  |  |
| Address 2                                                                                                    |                                            |                |                       |             |            |  |  |  |  |
| City, State ZIP                                                                                                    |                                            |                |                       |             |            |  |  |  |  |
| Phone                                                                                                    | F                                          | AX             | 10                    |             |            |  |  |  |  |
| E-Mail Address                                                                                                    | dana.soderlund@po.state.ct.us              |                |                       |             |            |  |  |  |  |
| Continue                                                                                                    | Save Profile                               |                |                       |             |            |  |  |  |  |
| The Department of Administrative Services - Business Network. <u>Review our Privacy Policy</u><br>Need to contact us? Send e-mail to <u>DAS Web Design</u><br>All State <u>disclaimers and permissions</u> apply. |                                            |                |                       |             |            |  |  |  |  |